## EPSON Knowledge Base

Article: KB020003

## How do I use the head cleaning utility using Windows 98 or ME?

To clean the heads in the event of poor print quality click Start, then go to Settings and select Printers. Right click on the icon for the relevant printer and select Properties. Click on the Utility Tab. Now click on the icon for head cleaning and it will launch the utility. Repeat the process until the Nozzle check is correct and complete.

## **Instructions**

Click **Start**, select **Settings** and then **Printers**. Right click on the icon for the relevant printer and select Properties. This will display the printer properties.

| EPSON Stylus C80 Ser  | ies Properties                   | ? X                 |
|-----------------------|----------------------------------|---------------------|
| General Det           | 🔅 Layout<br>alis   Color Managem | ent Gi Main         |
| 🍏 EPSON Shika         | C80 Series                       |                     |
| Comment 1             |                                  |                     |
| Separator page: (none |                                  | Browse              |
|                       |                                  |                     |
|                       |                                  |                     |
|                       | Print                            | TestPage            |
|                       |                                  |                     |
| OK                    | Cancel                           | 6999 <b> </b> Hitle |

Click the **Utility** tab. Now click the icon for **Head Cleaning**.

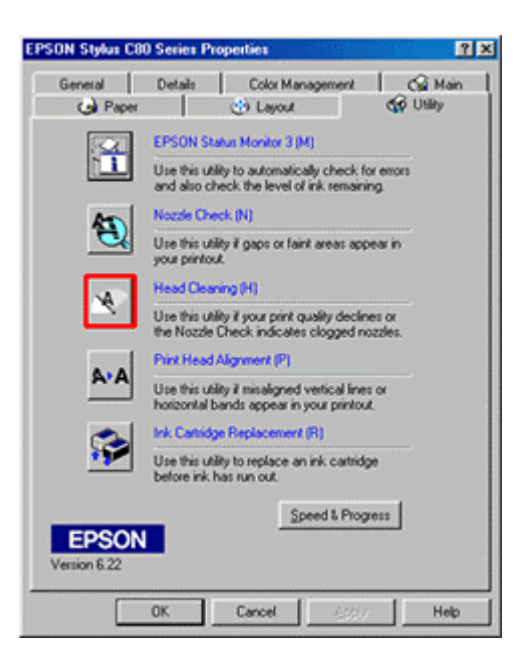

This will launch the utility. Click Start.

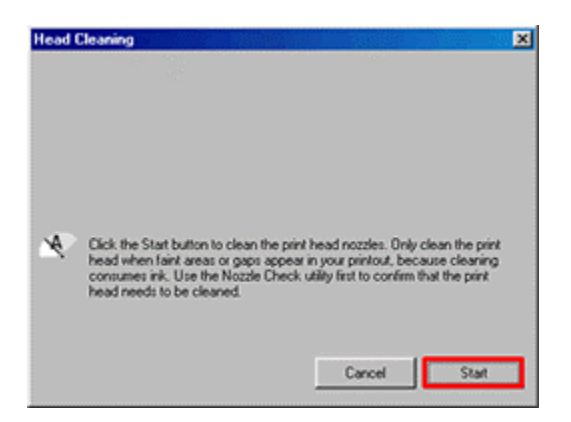

This will now display the progress.

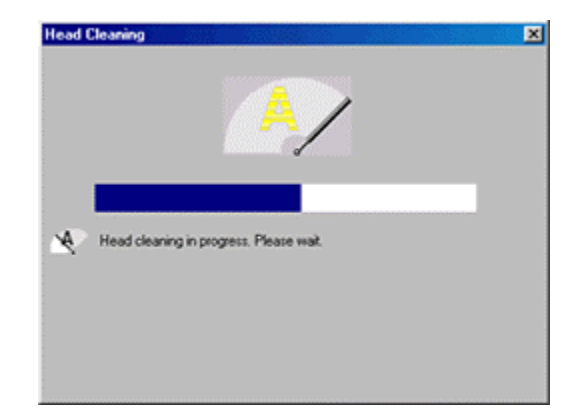

Click Print.

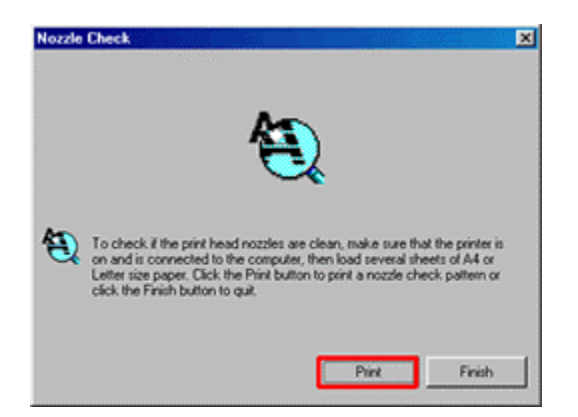

The printer will print off a nozzle check. Compare the print out with the next window. If there are gaps or feint print on your print out click Clean. If it is complete, click **Finish**.

| Nozzle Check                                                                                                    | X               |  |
|----------------------------------------------------------------------------------------------------|-----------------|--|
|                                                                                                    |                 |  |
| Good                                                                                                    | Cleaning needed |  |
| Compare the printed pattern with the sample above. If the nozzle check<br>page does not print satisfactorily, click the Dean button. Click the Finish<br>button to quit. |                 |  |
|                                                                                                    | Clean Finish    |  |

Repeat the process until the issue is resolved. If cleaning doesn't resolve the issue then it is recommended that you install a new set of cartridges.

However, if the nozzle check is OK but the text is still broken you may need to run the Print Head Realignment utility. For instructions on how to use this please click here:

How do I use the print head alignment utility on Windows 98 or ME?

or

How do I use the print head alignment utility on Windows 2000 or XP?